## **Rear Expansion Area**

You can select from the following options.

| FZ-VCN401                                                                                   | FZ-VCN402                                                                                                    | FZ-VCN403                                                                                                    | FZ-VCN405                                                                 | FZ-VCN406                                                                                                    |
|---------------------------------------------------------------------------------------------|----------------------------------------------------------------------------------------------------|----------------------------------------------------------------------------------------------------|---------------------------------------------------------------------------|----------------------------------------------------------------------------------------------------|
| VGA Port / Serial<br>Port / 2nd LAN Port<br>( External Dis-<br>play / Serial Port /<br>LAN) | Serial Port / USB 3.2 Gen<br>1 (Type-A) Port / HDMI<br>Port<br>( Serial Port / USB<br>Devices / External<br>Display) | USB 3.2 Gen 1 (Type-A) Port / USB<br>3.2 Gen 1 (Type-A) Port / HDMI<br>Port<br>( USB Devices / External Dis-<br>play) | Serial Port / Serial<br>Port / 2nd LAN<br>Port<br>( Serial Port /<br>LAN) | USB 3.2 Gen 1 (Type-A) Port / USB<br>3.2 Gen 1 (Type-C) Port / HDMI Port<br>( USB Devices / External Dis-<br>play) |

## Inserting an option to the rear expansion area

1. Turn off the computer and disconnect the AC adaptor.

## IMPORTANT

- We recommend that you turn off the computer completely the following.
  - 1. Click (Start) [Settings] [System] [Recovery].
  - 2. Click [Restart now] in "Advanced startup".
  - 3. Click [Restart now] on the "We'll restart your device so save your work" screen.
  - 4. Click [Turn off your PC].
- Remove the battery pack. ( Replacing the Battery Pack)

  When using second battery pack>
  - Remove the second battery pack. ( Replacing the Battery Pack)
- 3. Slide the latch (A) to the arrow direction.
- 4. Open the cover (B).

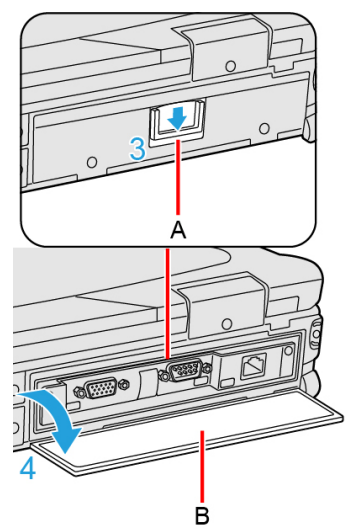

- 5. Insert an option to the rear expansion area.
  - If an option has not been inserted, proceed to step 2.
  - Remove the screws (C) and pull the tab (D) to pull out an option. Use the PH 1 (PH #1) screwdriver.

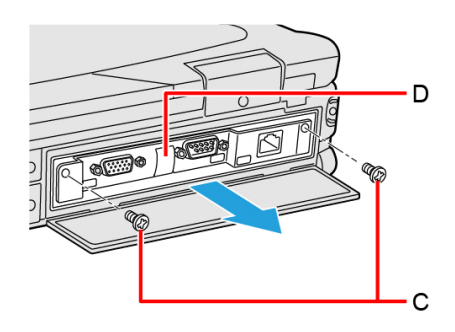

2. Insert an option until it securely fits the connector.

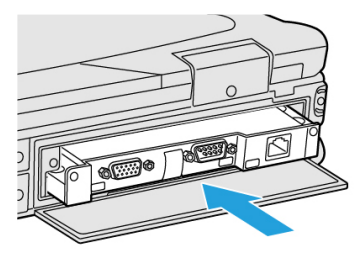

Tighten the screws (E) firmly.
 Use the PH 1 (PH #1) screwdriver.
 Use 2 screws.

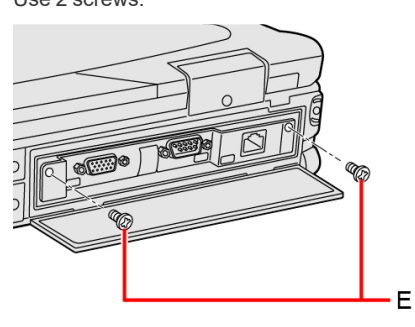

Recommended tightening torque

0.45 N•m ± 0.05 N•m (4.5 kgf•cm ± 0.5 kgf•cm)

- 6. Close the cover until it clicks.
- 7. Insert the battery pack.